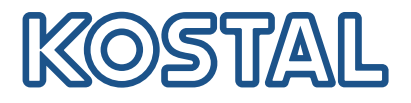

## **KOSTAL Smart Energy Meter**

Dostęp poprzez uwierzytelnianie tokenem

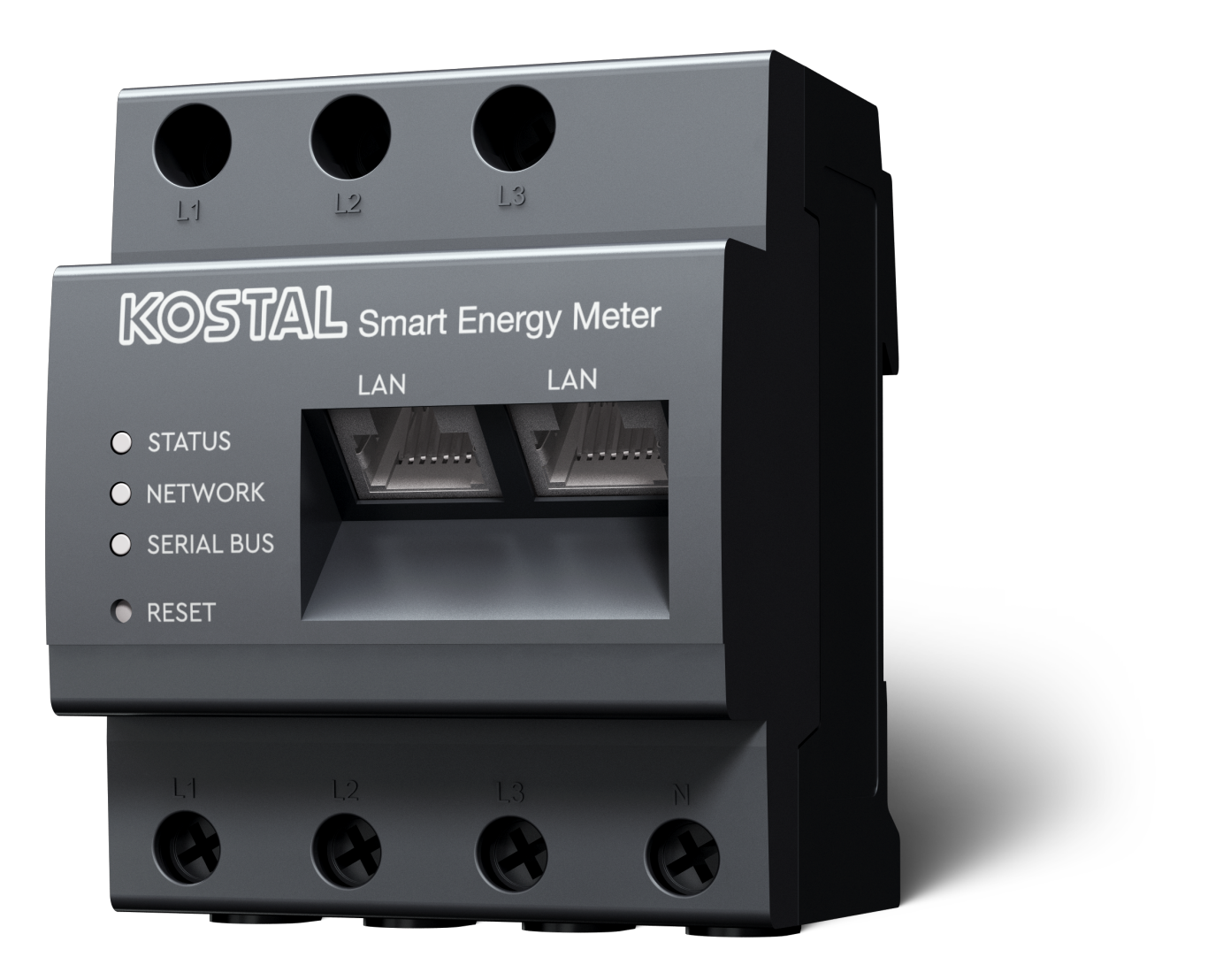

## Przewodnik instalacji

## Tworzenie tokena dostępu

Powyżej wersji

- 1.3.38 (Android)
- 1.1.34 (IOS) KOSTAL Solar App

możliwe jest wywoływanie KOSTAL Smart Energy Meter za pośrednictwem KOSTAL Solar App bez wielokrotnego wprowadzania hasła do KOSTAL Smart Energy Meter.

W tym celu z KOSTAL Solar App i KOSTAL Smart Energy Meter zintegrowano dodatkową metodę uwierzytelniania (za pomocą tokena dostępu). W przyszłości metoda ta zastąpi konieczność wielokrotnego wprowadzania hasła KOSTAL Smart Energy Meter.

Aby wygenerować token dostępu do KOSTAL Smart Energy Meter, należy utworzyć go w ustawieniach urządzenia w wybranej instalacji fotowoltaicznej.

 Otwórz KOSTAL Solar App. Aplikacja zazwyczaj uruchamia się z domyślnym systemem fotowoltaicznym.

| 07:49 .iii 🗢 👀                                                                                  | 07:49 .il 🗢 🚳                                                                       | 07:50 <b>.</b> II 🗢 🔯                                                         | 07:50 🔐 🗟 🗹                                                                                                    |
|-------------------------------------------------------------------------------------------------|-------------------------------------------------------------------------------------|-------------------------------------------------------------------------------|----------------------------------------------------------------------------------------------------|
| <b>FT46 - DHE</b><br>24.04.23                                                                   | <b>FT46</b>                                                                         | < Devices +                                                                   | < Devices +                                                                                                    |
| Home consumption<br>1,94 kWh Daily data                                                         | Site data     >       Devices     2       Share access     >       Monitoring     > | DHE-WR 4/24/23<br>6:56:29 AM<br>Status: Active<br>C (3)<br>DHE-KSEM 3 4/24/23 | DHE-WR         4/24/23           6:56:29 AM         Status: Active           Image: Comparison of the status of the status of the sta |
| from park from battery from by<br>23,0 Wh 1,92 kWh 6000 Wh<br>Weather<br>3,8 h 6,5 h 3,0 h<br>€ | Delete remote access                                                                | 7:01:29 AM<br>Status: Active<br>2<br>4                                        | 7:01:29 AM<br>Status: Active                                                                                                    |
| 1                                                                                               |                                                                                     |                                                                               | 5 Edit<br>Checkout                                                                                                    |
| Plant List Home Last data History Settings                                                      | Plant List Home Last data History Settings                                          |                                                                               | Cancel                                                                                                    |

- 1. Przejdź do ustawień (1) i wybierz konfigurację urządzenia (2).
- Przy aktywnym liczniku KOSTAL Smart Energy Meter (3) wybierz symbol koła zębatego (4) w celu dokonania edycji. Potwierdź edycję (5) w punkcie *Edytuj*.
- 3. Nie powinien być dostępny żaden token dostępu (6).

| 07:50                      | 🗢 🚥                | 07:50        | ail 🗢 👀 | 07:51                                      | all 🗢 💷          | 07:51                                     | † 🖬                       |
|----------------------------|--------------------|--------------|---------|--------------------------------------------|------------------|-------------------------------------------|---------------------------|
| < Edit                     |                    | C DHE-KSEM   |         | C DHE-KSEM                                 |                  | C DHE-KSEM                                |                           |
| Device name<br>DHE-KSEM    |                    | Access token |         | Access token<br>eyJhbGciOiJSUzI1NiIsInR5ct | Cl6lkpXVCJ9.ey ! | Access token<br>eyJhbGciOiJSUzI1NiIsInR50 | cCl6lkpXVCJ9.ey !         |
| Access token               | 6 >                | 7 Create     |         | 8 Check                                    | <                | Chec                                      | k                         |
|                            |                    |              |         | Recreate T                                 | loken            | Recreate                                  | Token                     |
| Enable remote access (only | for professionals) |              |         | Delete                                     | e                | Delet                                     | e                         |
|                            |                    |              |         |                                            |                  | Do you want to<br>interface to Auth       | open KSEM<br>orize Token? |
|                            |                    |              |         |                                            |                  | Cancel                                    | Open                      |
|                            |                    |              |         |                                            |                  |                                           | 9                         |
| Save                       |                    |              |         |                                            |                  |                                           |                           |

- 1. Kliknij punkt menu Utwórz (7), aby utworzyć token dostępu do KOSTAL Smart Energy Meter.
- 2. Kliknij przycisk Sprawdź (8).
- Następnie musisz jeszcze utworzyć token dostępu w KSEM. W tym celu naciśnij przycisk Otwórz (9).

## **INFORMACJA**

Przygotuj hasło do KOSTAL Smart Energy Meter, aby uzyskać dostęp do interfejsu KOSTAL Smart Energy Meter.

4. Zaloguj się do KOSTAL Smart Energy Meter pod adresem (10).

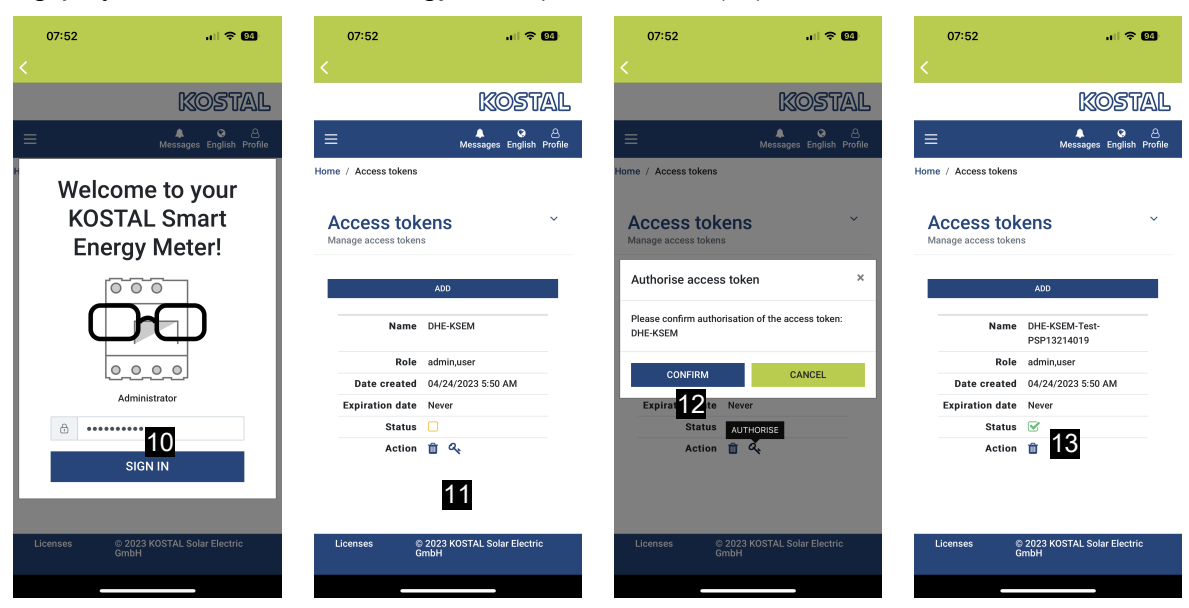

- 5. Po zalogowaniu się musisz jeszcze potwierdzić token dostępu. W tym celu naciśnij przycisk (11) obok opcji *Działanie* i potwierdź Działanie (12).
- → Klucz dostępu jest teraz potwierdzony (13) i gotowy do użycia.
- 6. Zamknij okno.
- 7. Zapisz token dostępu.
- Od tego momentu KOSTAL Solar App wykorzystuje wygenerowany i udostępniony token dostępu (14) do logowania się do KOSTAL Smart Energy Meter.

| 07:52 al 🕈 💷                                          | 07:52                                                                 | all 🗢 🚳                   | 07:49                               | al 🗟 🛙                            | 07:53 <b>.</b> 🕈 🗺                                                                                                    |
|-------------------------------------------------------|-----------------------------------------------------------------------|---------------------------|-------------------------------------|-----------------------------------|----------------------------------------------------------------------------------------------------|
| C DHE-KSEM-Test-PSP13214019                           | ET46 - DHE-<br>Last updated 2023-04-                                  | -WR<br>24, 07:40:11       | E FI                                |                                   | <                                                                                                    |
| Access token ey.JhbGciOiJSUzI1NiisInR5cCl6lkpXVCJ9.ey | 18 W                                                                  |                           | <b>Hom</b><br>1,94                  | e consumption<br>4 kWh Daily data | KOSTAL                                                                                                    |
| Check 14                                              | vertice at                                                            |                           | (                                   | -                                 | Messages English Profile Home / Dashboard                                                                                                    |
| Recreate Token Delete                                 | O%<br>Feed-in Self-<br>0 ₩                                            | 0%<br>-consumption<br>0 W | 1%                                  | 99% <b>0</b> %                    | <b>(</b> )                                                                                                    |
|                                                       | State of Charge (SoC)<br>10.0%<br>6w 642<br>Discharge Charging cycles |                           | from grid<br>23,0 Wh                | from battery<br>1,92 kWh 0,00 Wh  |                                                                                                    |
|                                                       |                                                                       |                           | <b>Weather</b><br>3,8 h 6,5 h 3,0 h |                                   |                                                                                                    |
|                                                       | Live data from local netw                                             | ork available             | Mon                                 | Tue Wed                           | 68                                                                                                    |
|                                                       | DHE-WR<br>http://192.168.178.78                                       | >                         |                                     | • • •                             | 10 %<br>PLENTICORE<br>plus                                                                                                    |
|                                                       | KOSTAL Smart Ener<br>http://192.168.17                                | gy Meter >                |                                     | <b>U</b>                          | 1960 KWh<br>1970 Handin Handing Handing                                                                                                    |
|                                                       | Plant List Home Last data                                             | History Settings          | Plant List Home                     | C IIII Last data History Se       | , and and the found in the second second sec |

Można wygenerować dowolną liczbę kluczy dostępu. Każda zainstalowana wersja aplikacji wymaga własnego klucza dostępu. Na przykład, jeśli masz jeden telefon komórkowy i jeden tablet, musisz wykonać tę procedurę oddzielnie dla każdego urządzenia.

Utworzone tokeny dostępu można usunąć lub odwołać w dowolnym momencie w KOSTAL Smart Energy Meter.

KOSTAL Smart Energy Meter można teraz wywołać w sieci lokalnej za pomocą pozycji menu **Ostatnie dane** (15) lub za pomocą ikony **ładowarki naściennej** (tylko jeśli zainstalowany jest ENECTOR z funkcją komfortu) na stronie startowej (15) bez konieczności wielokrotnego wprowadzania hasła do KO-STAL Smart Energy Meter. Umożliwia to lokalną wizualizację instalacji za pomocą aktualnych danych udostępnianych na żywo.

www.kostal-solar-electric.com